## ※この例ではバージョン 102.2.2 を使用しています。

1. 右上のハンバーガーメニュー(「≡」のアイコン) - [アカウント設定] をクリックします

| $\boxtimes$ | ホーム                |               |                       |     |          |   | - |   | ×      |
|-------------|--------------------|---------------|-----------------------|-----|----------|---|---|---|--------|
| A           | 🐼 受信 🗸 🖉 作成 🖉 タグ 🗸 | ili クイックフィルター | ♀検索 <ctrl+k></ctrl+k> | _   |          |   |   |   |        |
| Ē           | フォルダー …            |               |                       | +   | 新規作成     |   |   |   | ~      |
| 0           | ∨ 🛅 ローカルフォルダー      |               |                       | U   | 添付ファイル   |   |   |   | >      |
|             | 前 ごみ箱              |               |                       |     | 編集       | Ж | Ē | ē | >      |
| Ş           | 🛃 送信トレイ            |               |                       | 0   | 检壶       |   |   |   |        |
|             |                    |               |                       | Ā   | ÉDRI     |   |   |   | °trl⊥D |
|             |                    |               |                       |     | 名前を付けて保存 |   |   |   | >      |
|             |                    |               |                       | Ê   | ごみ箱を空にする |   |   |   |        |
|             |                    |               |                       | ~   |          |   |   |   |        |
|             |                    |               |                       | 5.5 |          |   |   |   | _      |
|             |                    |               |                       | E.  | アカリント設定  |   |   |   |        |
|             |                    |               |                       | 105 | 設定       |   |   |   |        |
|             |                    |               |                       |     | ファイル     |   |   |   | >      |
|             |                    |               |                       |     | 表示       |   |   |   | >      |
|             |                    |               |                       |     | 移動       |   |   |   | >      |
|             |                    |               |                       |     | メッセージ    |   |   |   | >      |
|             |                    |               |                       | _   | ツール      |   |   |   | >      |
|             |                    |               |                       | ?   | ヘルプ      |   |   |   | >      |
|             |                    |               |                       | Ċ   | 終了       |   |   |   |        |
|             |                    |               |                       | _   |          |   |   |   |        |

2. 左下の [アカウント操作] から [メールアカウントを追加] をクリックします。

| X | <b>π</b> -Δ                                                                                   | <ul> <li>         アカウント設定 ×     </li> </ul>                                                                                             | - 🗆            | × |
|---|-----------------------------------------------------------------------------------------------|----------------------------------------------------------------------------------------------------|----------------|---|
| R |                                                                                               |                                                                                                    |                |   |
|   | <ul> <li>&gt; □ □-カルフォルダー</li> <li>送惑メール</li> <li>ディスク領域</li> <li>図 送信 (SMTP) サーバー</li> </ul> | アカウント設定<br>これは特殊なアカウントであり、特定の差出人情報はありません。<br>アカウント名(N): ローカルフォルダー<br>メッセージの保存<br>、終了時にごみ箱を空にする(X)<br>メッセージの格納形式(I): フォルダー単位 (mbox 形式) ~ |                |   |
|   |                                                                                               | メッセージの保存先: C:¥Users¥cente¥AppData¥Roaming¥Thunderbird¥Profiles¥                                                                         | 参照( <u>B</u> ) |   |
| Γ | メールアカウントを追加( <u>A</u> )                                                                       |                                                                                                    |                |   |
|   | チャットアカウントを追加( <u>C</u> )                                                                      |                                                                                                    |                |   |
|   | フィードアカウントを追加( <u>F</u> )                                                                      |                                                                                                    |                |   |
|   | ニュースグループアカウントを追加( <u>N</u> )                                                                  |                                                                                                    |                |   |
|   | 既定のアカウントに設定(D)                                                                                |                                                                                                    |                |   |
|   | アカウントを削除(R)                                                                                   |                                                                                                    |                |   |
|   | アカウント操作( <u>A</u> )                                                                           | ×                                                                                                    |                |   |
|   | ② Thunderbird の設定                                                                             |                                                                                                    |                |   |
|   | 約 アドオンとテーマ                                                                                    |                                                                                                    |                |   |
| ¢ |                                                                                               |                                                                                                    |                |   |
| ⊬ | (10) 完了                                                                                       |                                                                                                    |                |   |

3. 下図のように名前、メールアドレス、パスワードを入力し、「手動設定」をクリックします。

| $\bowtie$ | ホーム                                                                        | ◎ アカウント設定 | × 🛛 アカウントの | )セットアップ X | _ |  | × |  |  |
|-----------|----------------------------------------------------------------------------|-----------|------------|-----------|---|--|---|--|--|
| ß         |                                                                            |           |            |           |   |  |   |  |  |
|           | 既存のメール                                                                     | アドレスのセットア | ップ         |           |   |  |   |  |  |
| 9         | 現在のメールアドレスを使用するには、そのアカウント情報を記入してください。<br>Thunderbird が自動的に有効なサーバー設定を検索します。 |           |            |           |   |  |   |  |  |
| Q         |                                                                            |           |            |           |   |  |   |  |  |
|           |                                                                            |           |            |           |   |  |   |  |  |
|           | あなたのお名前                                                                    |           |            |           |   |  |   |  |  |
|           | 鹿児島太郎                                                                      |           | ()         |           |   |  |   |  |  |
|           | メールアドレス                                                                    |           |            |           |   |  |   |  |  |
|           | k1234567@kadai.jp                                                          |           | 0          |           |   |  |   |  |  |
|           | パスワード                                                                      |           |            |           |   |  |   |  |  |
|           | ••••••                                                                     |           | Ø          |           |   |  |   |  |  |
|           | 🗹 パスワードを記憶する                                                               |           |            |           |   |  |   |  |  |
|           |                                                                            |           |            |           |   |  |   |  |  |
|           | 手動設定                                                                       | キャンセ      | ル続ける       |           |   |  |   |  |  |
|           | あなたの認証情報はローカルのあなたのコンビュータにのみ保存されます。                                         |           |            |           |   |  |   |  |  |
|           |                                                                            |           |            |           |   |  |   |  |  |

4.下図を参考に入力し、[完了]をクリックします。

| 手動設定                              |                       |  |  |  |  |  |
|-----------------------------------|-----------------------|--|--|--|--|--|
| 受信サーバー                            |                       |  |  |  |  |  |
| プロトコル:                            | POP3 V                |  |  |  |  |  |
| ホスト名:                             | outlook.office365.com |  |  |  |  |  |
| ポート番号:                            | 995 🔨                 |  |  |  |  |  |
| 接続の保護:                            | SSL/TLS V             |  |  |  |  |  |
| 認証方式:                             | OAuth2                |  |  |  |  |  |
| ユーザー名:                            | k1234567@kadai.jp     |  |  |  |  |  |
| 送信サーバー                            |                       |  |  |  |  |  |
| ホスト名:                             | smtp.office365.com    |  |  |  |  |  |
| ポート番号:                            | 587 🔨                 |  |  |  |  |  |
| 接続の保護:                            | STARTTLS ~            |  |  |  |  |  |
| 認証方式:                             | OAuth2 ~              |  |  |  |  |  |
| ユーザー名:                            | k1234567@kadai.jp     |  |  |  |  |  |
|                                   | 詳細設定                  |  |  |  |  |  |
| 再テスト                              | キャンセル 完了              |  |  |  |  |  |
| 空欄のフィールドは Thunderbird が自動検出を試みます。 |                       |  |  |  |  |  |
| あたたの認証性報けローカルのあたたのコンパュータにのみ保友されます |                       |  |  |  |  |  |

【受信サーバー】 プロトコル: POP3 ホスト名: outlook.office365.com ポート番号: 995 接続の保護: SSL/TLS 認証方式: OAuth2 ユーザー名:kなになに@kadai.jp

【送信サーバー】 ホスト名:smtp.office365.com ポート番号:587 接続の保護:STARTTLS 認証方式:OAuth2 ユーザー名:kなになに@kadai.jp

## 5.以下の画面が表示されたら、kadai メールのパスワードを入力し[サインイン]ボタンをクリックします。

| KAGOSHIMA UNIVERSITY |       |
|----------------------|-------|
| @kadai.jp            |       |
| ハスリードの人力             |       |
| •••••                |       |
| パスワードを忘れた場合          |       |
| 別のアカウントでサインインする      |       |
|                      | サインイン |
|                      |       |

6.「要求されているアクセス許可」の画面が表示されますので、[承諾]をクリックします。

| @kadai.                                                                                                    | jp                                  |  |  |  |
|----------------------------------------------------------------------------------------------------|-------------------------------------|--|--|--|
| 要求されてい                                                                                                    | いるアクセス許可                            |  |  |  |
| Thunderbir<br>www.thund                                                                                                    | d<br>erbird.net                     |  |  |  |
| このアプリケーション<br>よって公開されたも                                                                                                    | は、Microsoft またはお客様の組織に<br>のではありません。 |  |  |  |
| このアプリで必要なフ                                                                                                    | "クセス許可:                             |  |  |  |
| ✓ Read and write                                                                                                    | access to your mail.                |  |  |  |
| $\checkmark$ Read and write access to your mail.                                                                                                    |                                     |  |  |  |
| $\checkmark$ Access to sending emails from your mailbox.                                                                                                    |                                     |  |  |  |
| $\checkmark$ Maintain access to data you have given it access to                                                                                                    |                                     |  |  |  |
| ✓ View your basic                                                                                                    | profile                             |  |  |  |
| これらのアクセス許可を受け入れることは、サービス利用規約とプライバシー<br>に関する声明で指定されているとおりにこのアブルゲデータを使用することを許<br>可することを意味します。確認を行うための利用規約へのリンクが発行元<br>によって提供されていません。これらのアクセス許可は<br>https://myapps.microsoft.com で変更できます。詳細の表示 |                                     |  |  |  |
| このアプリは疑わしいと思え                                                                                                    | りれますか? こちらでご報告ください                  |  |  |  |
|                                                                                                    |                                     |  |  |  |

2022/09/09

7. [完了]ボタンをクリックしてメールアカウントの設定は完了です。

| X | ホーム                                                      | 🔞 アカウント設定        | ×      | 🖂 アカウントのセットアップ | × |  |  |  |  |  |
|---|----------------------------------------------------------|------------------|--------|----------------|---|--|--|--|--|--|
| A |                                                          |                  |        |                |   |  |  |  |  |  |
|   | ✓アカウントの作成が完了しました                                         |                  |        |                |   |  |  |  |  |  |
| 9 | このアカウントを Thunderbird で使用できるようになりました。                     |                  |        |                |   |  |  |  |  |  |
| Ş | 関連するサービスへ接続したりアカウント設定の詳細を変更することにより、さらに使いやすくなります。         |                  |        |                |   |  |  |  |  |  |
|   |                                                          |                  |        |                |   |  |  |  |  |  |
|   |                                                          | @kadai.jp        |        | РОРЗ           |   |  |  |  |  |  |
|   |                                                          | ⊷ エンドツーエンド暗号化    | 🌶 署名を述 | 追加             |   |  |  |  |  |  |
|   | <b>∓</b> :                                               | スペルチェック辞書をダウンロート | :      |                |   |  |  |  |  |  |
|   |                                                          |                  |        |                |   |  |  |  |  |  |
|   | リンクしたサービスへの接続                                            |                  |        |                |   |  |  |  |  |  |
|   | 別のサービスをセットアップして Thunderbird を最大限に活用しましょう。                |                  |        |                |   |  |  |  |  |  |
|   | 🐼 CardDAV アドレス帳に接続 🕢 LDAP アドレス帳に接続                       |                  |        |                |   |  |  |  |  |  |
|   | 🖨 リモートカレンダーに接続                                           |                  |        |                |   |  |  |  |  |  |
|   | 完了                                                       |                  |        |                |   |  |  |  |  |  |
|   | 次の手順について知りたいときは?<br>はじめにお読みください - サポートフォーラム - プライバシーポリシー |                  |        |                |   |  |  |  |  |  |
|   |                                                          |                  |        |                |   |  |  |  |  |  |